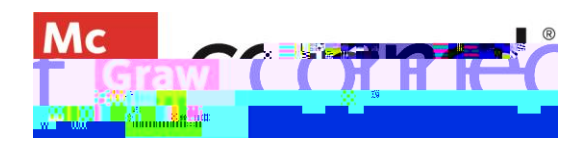

## **Reuse Your Connect Course For a New Term**

To make an exact copy of a course go to section options and select **Duplicate Section**.

| Current Previous   |                                                                                                    | . 1                    |
|--------------------|----------------------------------------------------------------------------------------------------|------------------------|
| Econ               | er e sterrite<br>Course materials                                                                                                    |                        |
|                    |                                                                                                    | 200<br>200             |
| Resetedual I I I I | Economics 101                                                                                                    | 14%2<br>5 8 8 6        |
| Names Calendary    | Escritol PA                                                                                                    |                        |
| The Economics of   | Sector and the sector of the sector of the s | pter:<br>cent G<br>cok |

specific term you will be using it for. Click **Continue** to new section.

| Duplicate section                                                                                                    |                                                                                                    |
|----------------------------------------------------------------------------------------------------|----------------------------------------------------------------------------------------------------|
| frad are about to oup toate this section.                                                                                                    | ····                                                                                                    |
| All of its assignments and aBook annotations will be assignments and aBook annotations will be assignments and a book and a book and | Hos confections the agent costing on a summary source of the second state of the second state of the secon |
| s save time, set up your section completely before you cop                                                                                                    | জন্ম না                                                                                                    |
| August to Scott of 15 technical                                                                                                    | 1517 Do VII 11110                                                                                                    |
| School name<br>MCGRAW-HILL UNIVERSITY                                                                                                    |                                                                                                    |
| Cancel                                                                                                    | Outline to new south                                                                                                    |

Once your section is created, you will be provided with a new student registration information sheet, containing your new section web address. You will only need this, if you are not pairing your Connect course to your LMS system like Blackboard, Canvas or D2L Brightspace. Click **Continue to new section**.

Since you duplicated your new section, make sure you update your due dates to reflect the new term. To update the due dates, click on the Assignments tab to select the appropriate assignment. The assignment can also be selected from the Assignment Overview widget on the dashboard.

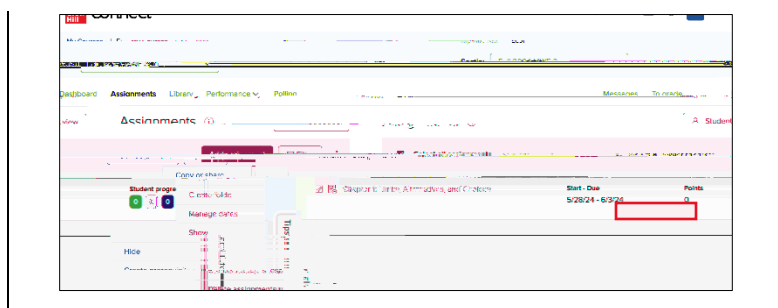

After you have selected the assignments, click on the options dropdown from the three dots on the right corner and select **Manage Dates**. You can also adjust individual due dates by clicking **individually** in the top right-hand corner. Adjust the due dates appropriately for your new term. Be sure